## Администратор. Работа с закрытыми счетами. Счет возврата.

Для создания счета возврата закрытого счета администратор находясь в экране «Просмотр закрытых счетов смены», выбирает закрытый счет, возврат которого хочет создать, и нажимает кнопку «Возврат»

| NB CORTA          | * Dosspar     | <ul> <li>дата открытия</li> </ul> | · Marin availab | 101                 | - choses    | - Outryweak                                | - upsylaterate |
|-------------------|---------------|-----------------------------------|-----------------|---------------------|-------------|--------------------------------------------|----------------|
| 2665              |               | 06.04.2018 15:17:19               |                 | 06.04.2018 15:33:51 | 530.00      | Официант10                                 |                |
| 2663              |               | 06.04.2018 14:50:42               | (               | 06.04.2018 14:59:44 | 225.00      | Официант10                                 | 0              |
| 2662              |               | 06.04.2018 14:44:02               | (               | 06.04.2018 14:50:27 | 1 820.00    | Официант4                                  | 0              |
| 2659              |               | 06.04.2018 14:27:27               | (               | 06.04.2018 14:43:45 | 580.00      | Официант4                                  | 0              |
| 2657              |               | 06.04.2018 14:22:57               | (               | 06.04.2018 14:27:15 | 580.00      | Официант10                                 | 0              |
| 2654              |               | 06.04.2018 14:11:22               | (               | 06.04.2018 14:12:10 | 290.00      | Официант2                                  | 0              |
| 2653              |               | 06.04.2018 14:06:39               | (               | 06.04.2018 14:12:32 | 290.00      | Официант2                                  | 0              |
| 2651              |               | 06.04.2018 14:00:39               | (               | 06.04.2018 14:06:28 | 805.00      | Официант2                                  | 0              |
| 2650              |               | 06.04.2018 13:44:54               | (               | 06.04.2018 14:00:01 | 170.00      | Официант10                                 | 0              |
| 2649              |               | 06 04 2018 13:43:15               |                 | 06 04 2018 13:59:52 | 75.00       | Официант10                                 | 0              |
| Открыл :          |               | Официант10                        |                 | Закрыл :            | Официант10  | o o na na na na na na na na na na na na na |                |
| ол-во гостей :    | - T.          | 1                                 |                 | Обслуживание :      | 0           | % - 0.00                                   | 1 ¥            |
| Без скилки :      |               | 530.00                            |                 | Ban/Cron :          | Верхний зал | / 5                                        |                |
| Скидка :          |               | 0.00 %- 0.00                      |                 | Комментарий :       |             |                                            |                |
| Слиент :          |               |                                   |                 |                     |             | (                                          | )              |
| Товар             |               |                                   | Кал-во          | Сумма               | Bcero       | Тип оплаты                                 | Cynn           |
| Olmega gold S0rp  | •             |                                   | 1               | 70.00               | 70.00       | гря                                        | \$30.0         |
| Olmega silver 50: | rp            |                                   | 1               | 70.00               | 70.00       |                                            |                |
| SW Con Verdura/   | Сендвіч Кон В | ердурас 200                       | 1               | 70.00               | 70.00       |                                            |                |
| W Cubano/Сенд     | рыч Кубано SC | 0                                 | 1               | 150.00              | 150.00      |                                            |                |
| alitos de Queso)  | Палітос де К  | sco ,rop/crp 250/50               | 1               | 120.00              | 120.00      |                                            |                |
|                   | c Ensent ron/ | TD 20050                          | 1               | 50.00               | 50.00       |                                            |                |

Программа откроет окно «Вопрос: Создать возврат как копию счета #...»

Для подтверждения намерения нажимаем кнопку «ОК». Откроется окно подтверждения создания счета-возврата. Нажимаем кнопку «ОК» для закрытия окна и кнопку «закрыть» для перехода к списку созданных счетов на экране администратора.

Созданный счет-возврат кассир оплачивает, возвращая деньги из кассы или возвращая на карту через банковский терминал

| ВОПРОС                                  |              |
|-----------------------------------------|--------------|
| Создать возврат как копию выбранного сч | ёта #:2735 ? |
|                                         |              |
| ок                                      | HET          |
| СООБЩЕНИЕ                               | 2 31         |
| Создан новый счёт-возврат : 273         | 37           |
|                                         |              |